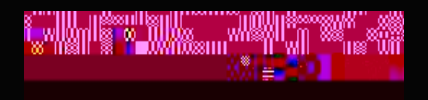

# FACILITIES MANAGEMENT SERVICE REQUEST

If you have any questions, please call 725 - 3333

#### Notes

If your WebTMA window is blank or will not open, you must allow pop ups for this website.

You need your Bowdoin UserID and password to enter a request.

Required fields are in

#### Your

are pre-filled. You may change these fields if you would like.

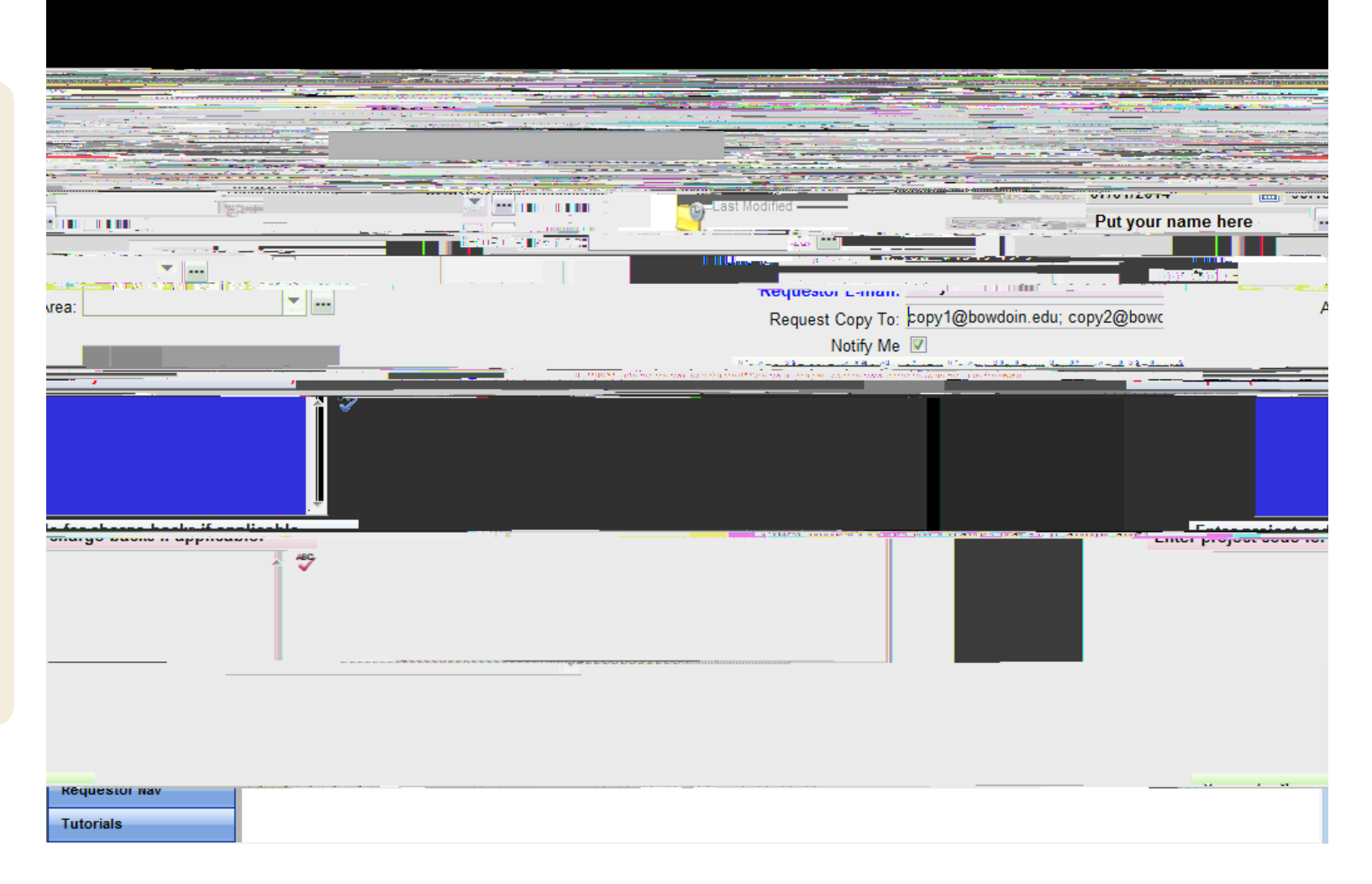

#### Notes

You can copy other people on the Service Request as well. Separate individual email addresses with a semi-colon (;) and a space before the next email address is added.

As a default, you will receive an email when the request is received, turned into a work order, and then when the work order is completed.

If you wish NOT to receive an email, uncheck the box.

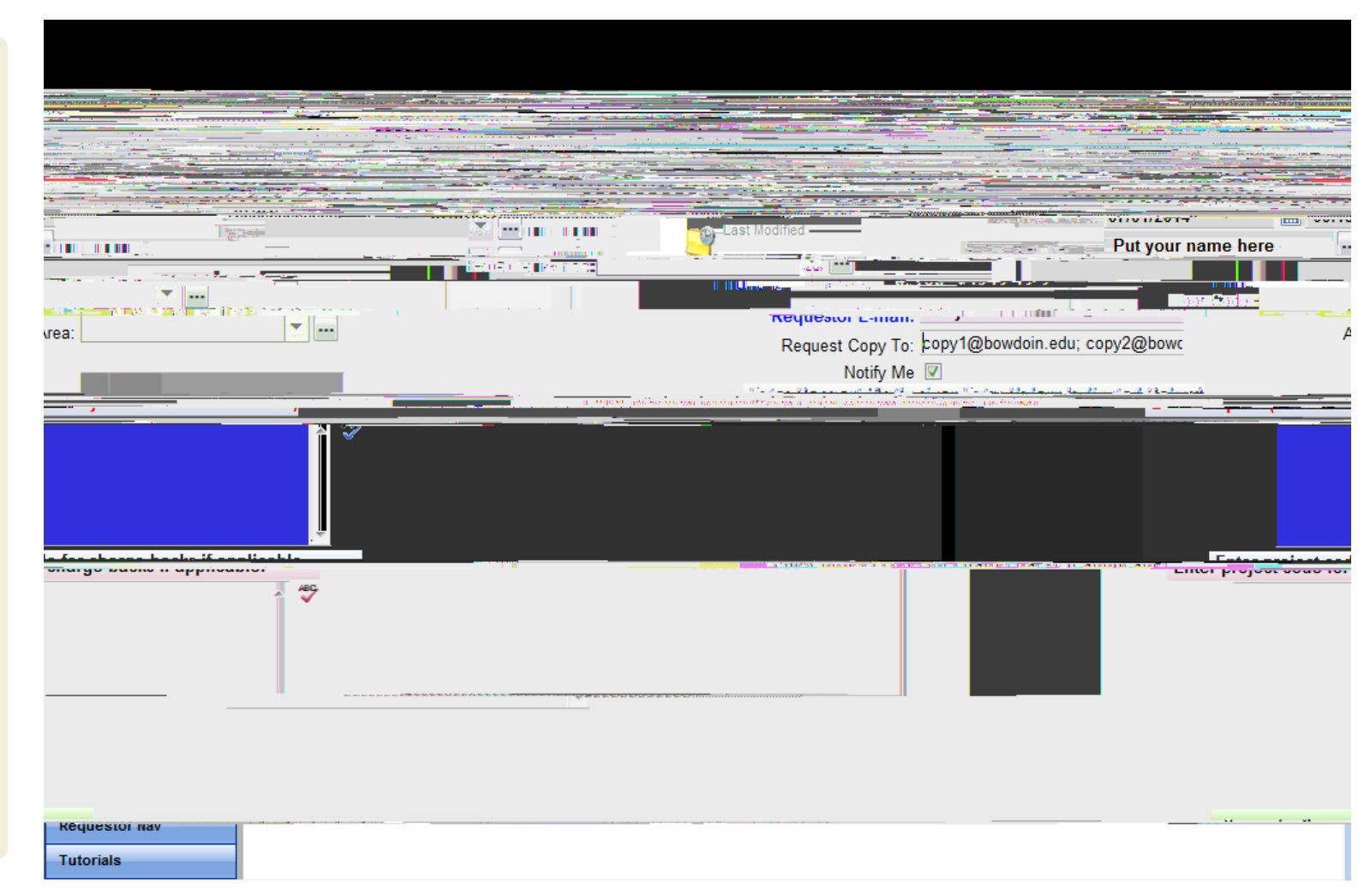

### FACILITIES MANAGEMENT SERVICE REQUESTT

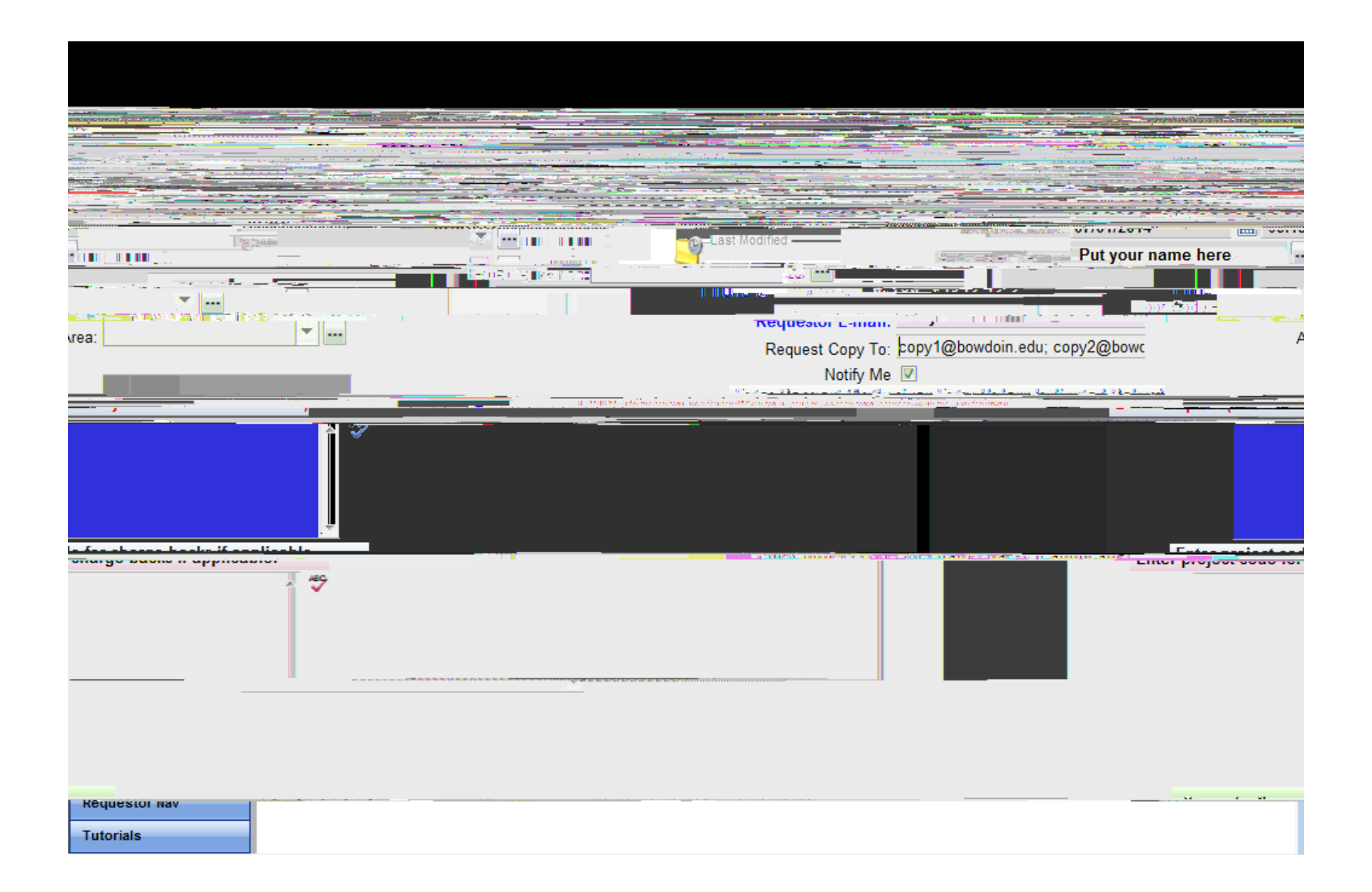

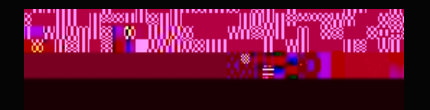

### FACILITIES MANAGEMENT SERVICE REQUEST

If you have any questions, please call 725 - 3333

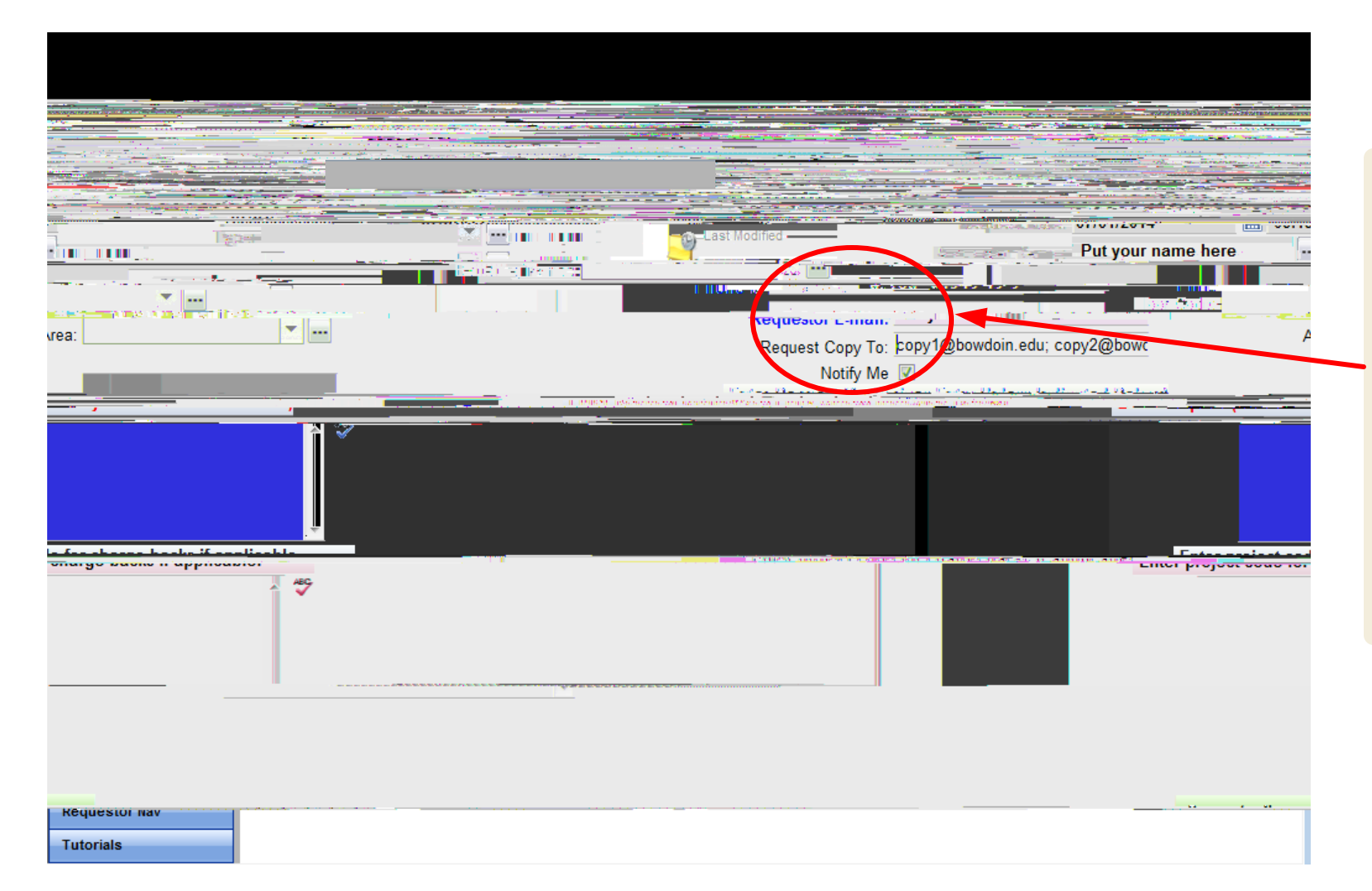

Notes

Enter in the Building Name

If you enter in a floor code, then your list of rooms will narrow down.

The Area is the room number. Most rooms have a number, but are also named where appropriate.

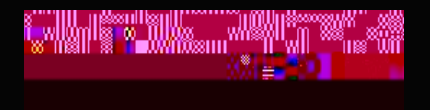

# FACILITIES MANAGEMENT SERVICE REQUEST

If you have any questions, please call 725 - 3333

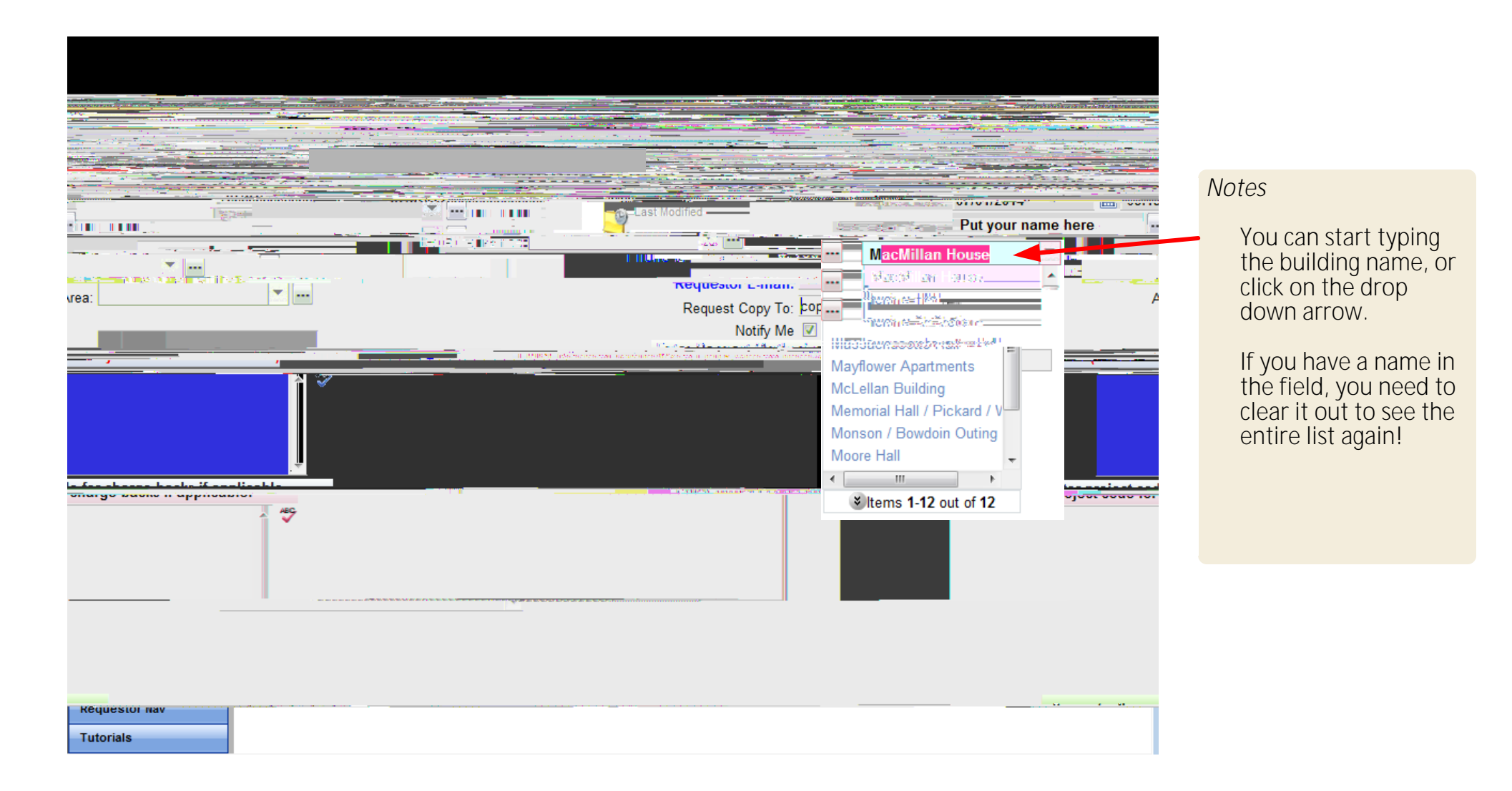

#### Notes

### If you want to print a copy of the Serv

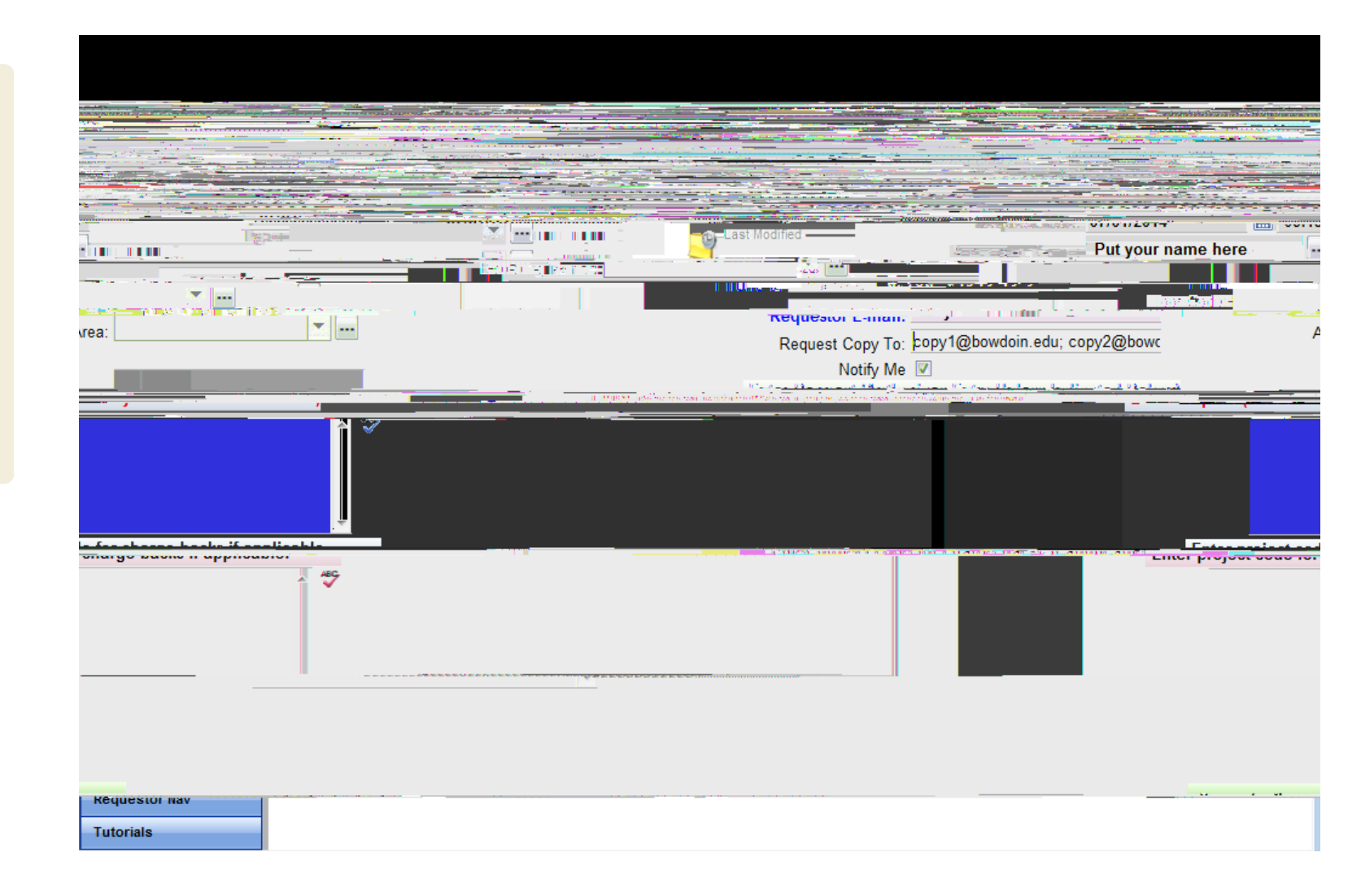